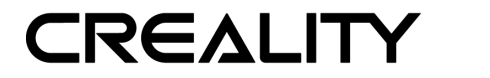

## How to use and install the online print driver?

Online printing need to connect computer to the 3D printer by data cable. The printer cannot be powered off in the printing process, and the computer cannot sleep or go screensaver, or the data transmission will be failure, it is inconvenient to use, we do not advise users to print model by this way.

It is recommended to turn off the anti-virus software before installing the driver to prevent the accidental and cause the installation to fail.

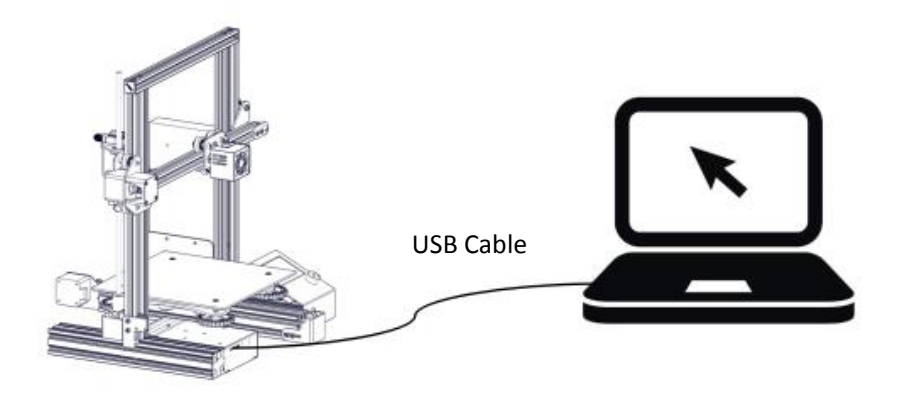

1. Connecting computer to the printer by USB cable.

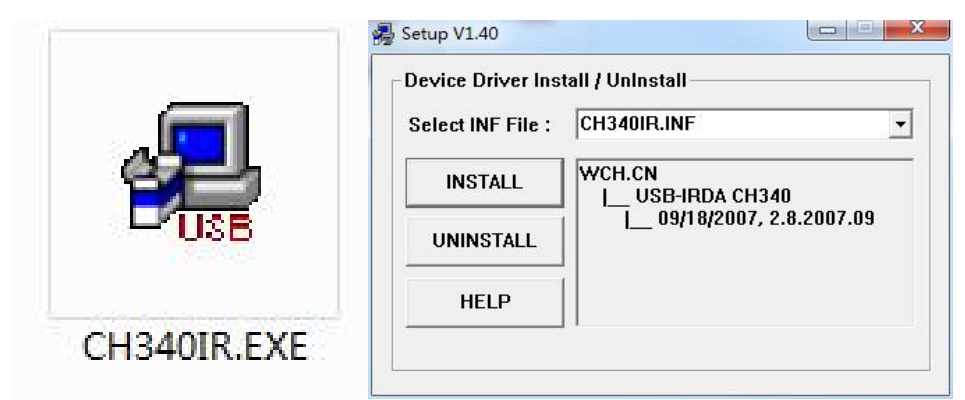

2. Install the online driver and choose the CH340 file in the description folder(only after successful connection, the anti-virus software may report poison, add trust).

| Machine Expert Help     |        | Accessed to the second |                     |                                     |                         |  |  |  |
|-------------------------|--------|------------------------|---------------------|-------------------------------------|-------------------------|--|--|--|
| Load model file         | CTRL+L | Print window           |                     | Filament settings                   | Filament settings       |  |  |  |
| Save model              | CTRL+S | Printing window        | type Pronterface UI | <ul> <li>Density (kg/m3)</li> </ul> | 1240                    |  |  |  |
| Reload platform         | F5     |                        | 31 <b>A</b>         | Cast (arise line)                   | 0                       |  |  |  |
| Clear platform          | CTRL+D | Colours                |                     | Cost (price/kg)                     | 0                       |  |  |  |
| Print                   | CTRL+P | Model colour           |                     | Cost (price/m)                      | 0                       |  |  |  |
| Save GCode              | CTRL+G |                        |                     | SD Card settings                    | SD Card settings        |  |  |  |
| Show slice engine log   |        | Language               |                     | So card seconds                     |                         |  |  |  |
| Onon Brofile            |        | Language               | English             | Auto detect SD card drive           |                         |  |  |  |
| Cave Profile            |        | Longoogo               | Linghort            | Base folder to replicate on S       | D card C:\Users\Adminis |  |  |  |
| Load Profile from GCode |        |                        |                     | Cura settings                       |                         |  |  |  |
| Preferences             | CTRL+, |                        |                     | Check for updates                   |                         |  |  |  |
| Machine settings        |        |                        |                     | Send usage statistics               | $\checkmark$            |  |  |  |
| Recent Model Files      |        |                        |                     | Ok                                  |                         |  |  |  |
| Recent Model Flies      |        |                        |                     |                                     |                         |  |  |  |

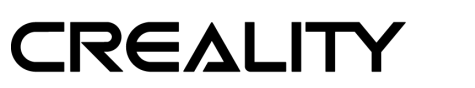

深圳市创想三维科技有限公司 Shenzhen Creality 3D Technology Co., LTD.

3. Choose "File"  $\rightarrow$  "Preferences", Choose "Pronterface UI" and click "OK".

| Load model file         | CTRI +1 |                          |                          |                   |                              |        |   |
|-------------------------|---------|--------------------------|--------------------------|-------------------|------------------------------|--------|---|
| Save model              | CTRL+S  | Machine settings         |                          | Printer head size |                              |        |   |
| Reload platform         | F5      | E-Steps per 1mm filament | : 0                      |                   | Head size towards X min (mm) | 0.0    |   |
| Clear platform          | CTRL+D  | Maximum width (mm)       | 300                      |                   | Head size towards Y min (mm) | 0.0    | _ |
| Print                   | CTRL+P  | Maximum depth (mm)       | 300                      |                   | Head size towards X max (mm) | 0.0    |   |
| Save GCode              | CTRL+G  | Maximum height (mm)      | 400                      |                   | Head size towards Y max (mm) | 0.0    |   |
| Show slice engine log   |         | Extruder count           | 1                        | ~                 | Printer gantry height (mm)   | 0.0    |   |
| Open Profile            |         | Heated bed               |                          |                   | Communication settings       |        |   |
| Save Profile            |         | Build area shape         | Square                   | ~                 | Serial port                  | COM1   |   |
| Load Profile from GCode |         | GCode Flavor             | RepRap (Marlin/Sprinter) | ~                 | Baudrate                     | 115200 |   |
| Preferences             | CTRL+.  |                          |                          |                   |                              |        |   |
| Machine settings        |         |                          |                          |                   |                              |        |   |
| Recent Model Files      | >       |                          |                          |                   |                              |        |   |
| Pacant Drofila Filas    |         |                          |                          |                   |                              |        |   |

4. Choose "File"  $\rightarrow$  "Machine Settings", Select max number at serial port, Baudrate is 115200.

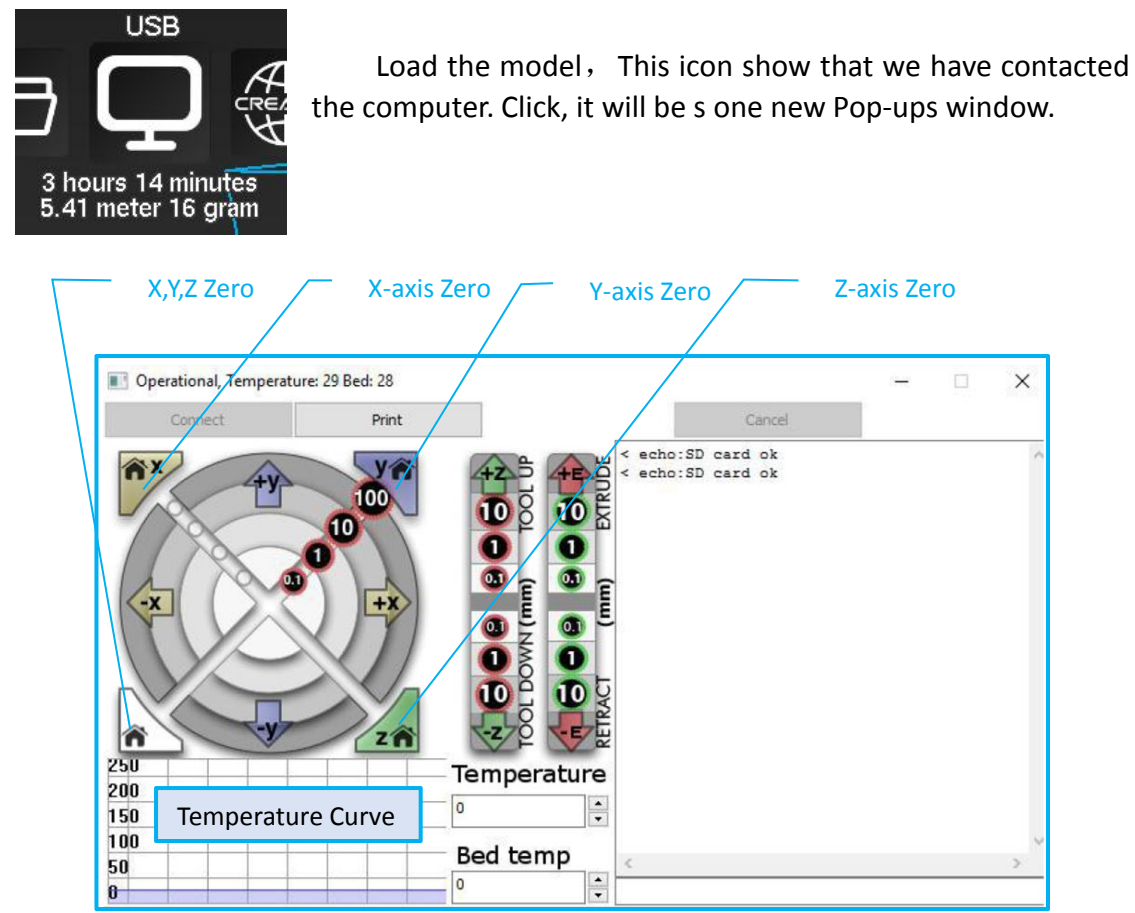

We can click on the gray ring on the window to control the motion of the XYZE axis. "0.1, 1, 10, 100" are the each amount of motion. The text box in the lower right corner can be input G code to control. If you are not familiar with it, please do not change anything. Click "Print" to start printing. Please be careful during printing to avoid printing failure.

\*If you cannot connect properly, please install the corresponding driver or download the third-party driver software.